## Contract Corrections for Brokers (p1 of 2)

| Firm Order                                                | AN            | ANZ Global A<br>DEDOFULOS AII Risks                                                                                                    |                                                          | Events C                                 | hats Attachments | Validatio |
|-----------------------------------------------------------|---------------|----------------------------------------------------------------------------------------------------|----------------------------------------------------------|------------------------------------------|------------------|-----------|
|                                                           |               |                                                                                                    |                                                          |                                          | Actions -        |           |
| Text ~ Q. Search                                          | RISK DETAIL   | PLACEMENT                                                                                                    | MANAGE                                                   |                                          |                  | 1         |
| RISK DETAILS                                              |               | Internal Review                                                                                                    | 4 March 190                                              | too Lines                                |                  |           |
| INFORMATION                                               | BROKER UNIQUE | Show Firm Order                                                                                                    | Contract                                                 | Corrections                              |                  |           |
| SUBSCRIPTION AGREEMENT                                    | REFERENCE     | B. Create Endorsement                                                                                                    | Export                                                   | -                                        |                  |           |
| FISCAL AND REGULATORY                                     | INSURED       | & Record Off-Platform Lines                                                                                                    | Cione as                                                 | New                                      |                  |           |
| BROKER REMUNERATION AND<br>DEDUCTIONS<br>SECURITY DETAILS |               |                                                                                                    | Insert Content from Contract/Template                    |                                          |                  |           |
|                                                           | ADDRESS       | Police Department, 11 Amelia Earthan                                                                                                    | Way, Rongolai, Wellingto                                 | n 6003, New Zea                          | land             |           |
|                                                           | PERIOD        | D From 1 August 2024<br>To 1 August 2025<br>Both days at 12/1 a.m. Local Standard Time at the locatic<br>And any other period for which the locatic | rd Time at the location of<br>surer and the insured agre | the property insur<br>ie to renew the Pr | ed.<br>Jicy.     |           |
|                                                           | туре          | Aviation hull and liability                                                                                                    |                                                          |                                          |                  |           |
|                                                           | • 8           |                                                                                                    |                                                          |                                          |                  |           |

Brokers can propose non-substantive corrections to contracts at the written Firm Order and Signed stages. Select 'Contract Corrections' from the blue drop-down 'Actions' menu.

| apply alternative tags if they are relevant. Use | splayed below. You can edit the tagged text here and/or<br>'???' to tag a currently unknown value. |  |
|--------------------------------------------------|----------------------------------------------------------------------------------------------------|--|
| Tagged Text (editable)                           | Assigned Tags                                                                                      |  |
| Policy Department                                | Page 1<br>Insured Additional Address Line                                                          |  |
| Alternative Tags                                 |                                                                                                    |  |
| Policyholder Additional Address Line             |                                                                                                    |  |
| Policyholder City Name Policyholder Country      |                                                                                                    |  |
| Policyholder Country Subentity                   |                                                                                                    |  |
| Policyholder Number And Street                   |                                                                                                    |  |
| Policyholder Postal Code                         |                                                                                                    |  |
| Reinsured Additional Address Line                |                                                                                                    |  |
| Reinsured City Name Reinsured Country            |                                                                                                    |  |
| Reinsured Country Subentity                      |                                                                                                    |  |
| Reinsured Number And Street                      |                                                                                                    |  |
| Reinsured Postal Code                            |                                                                                                    |  |
|                                                  |                                                                                                    |  |
|                                                  |                                                                                                    |  |

Make and save the required contract edits. You can revise text, formatting, headings, data tags and values (shown above), tables, and other contract contents.

| < |                                             | ANZ                                      | 2 Global                                                            | Internal Notes | Events | Chats | Attachment |
|---|---------------------------------------------|------------------------------------------|---------------------------------------------------------------------|----------------|--------|-------|------------|
|   | Risk Overview                               |                                          | History                                                             | Risk Settings  |        |       |            |
|   | ANZ                                         | Correction In F                          | Progress                                                            |                | re     |       |            |
|   | Global 😳                                    |                                          | Carriers<br>Wantage Underwitting<br>Team: ALL RISKS                 | Unchosen O     |        |       |            |
|   | Correction in Progress<br>B2317WST380529104 | Today 17.0 E<br>Carrection In Progress 1 | Messina Insurance Company<br>Team All Risks                         |                |        |       |            |
|   |                                             | S Firm Orders                            |                                                                     | 0 ^            |        |       |            |
|   |                                             |                                          | Written Lines:                                                      | 375 1005       |        |       |            |
|   |                                             |                                          | Control Leader<br>Wantage Underwriting<br>Messina Insurance Company | 65% 🕲<br>35% 🕲 |        |       |            |
|   |                                             |                                          |                                                                     | 0 ^            |        |       |            |
|   |                                             |                                          |                                                                     |                |        |       |            |

A 'Correction in Progress' document is created in the overview. Click on it to open the correction.

|                            | PLACEMENT         | MANAGE Select Correction Roles Show Contract Correction Delete Correction |   |
|----------------------------|-------------------|---------------------------------------------------------------------------|---|
| AGREEMENT DETAILS          |                   |                                                                           | : |
| BROKER UNIQUE<br>REFERENCE | B2317WST380529104 |                                                                           |   |
|                            | ANZ Transport     |                                                                           |   |

Every underwriter with a line written on the contract must be assigned a role in the correction. Click 'Select Correction Roles' from the blue drop-down 'Actions' menu.

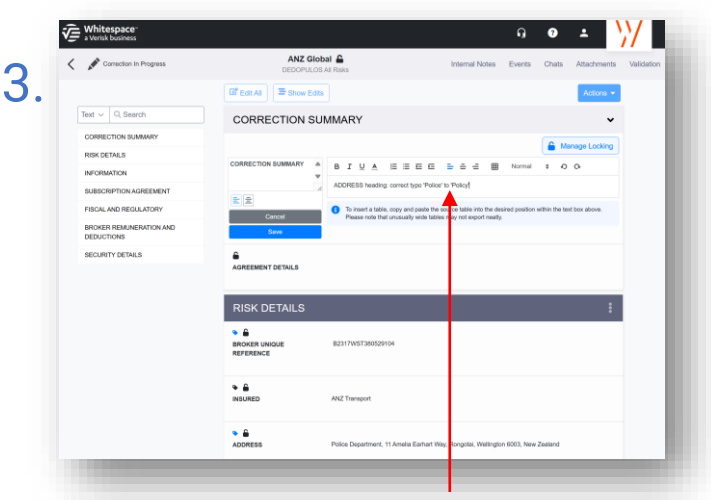

## All correction documents must include a summary, which should detail the nature and location of all changes.

| <ol> <li>All contract corrections need to be assigned correction.</li> </ol> | ed at least one leader to approve the   |
|------------------------------------------------------------------------------|-----------------------------------------|
| Wantage Underwriting<br>Team: ALL RISKS                                      | ► Leader ~                              |
| Messina Insurance Company<br>Team: All Risks                                 | Unchosen V<br>Leader<br>Agreement Party |
|                                                                              | Sav                                     |

At least one underwriter must be assigned as leader for the correction document. Only facility participants bound to a declaration as notify and non-notify parties may be assigned notify and non-notify correction roles.

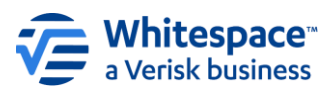

## Contract Corrections for Brokers (p2 of 2)

8.

11

| DEDOPULO             | OS All Risks                       | Internal Notes | Events       | Chats   | Attachments |
|----------------------|------------------------------------|----------------|--------------|---------|-------------|
| 🗹 Edit All 🗦 Show Ed | lits                               |                |              |         | Actions 👻   |
| <u> </u>             |                                    |                |              |         |             |
| CORRECTION S         | PLACEMENT                          | MANAGE         |              |         |             |
|                      | La Internal Review                 | Select 0       | Correction F | Roles   |             |
| 6                    |                                    | Show C         | ontract Cor  | rection |             |
| CORRECTION SUMMARY   |                                    | Delete 0       | Correction   |         |             |
|                      |                                    | Export         |              |         |             |
| AGREEMENT DETAILS    |                                    |                |              |         |             |
| RISK DETAILS         |                                    |                |              |         | :           |
| RISK DETAILS         | B2317WST380529104                  |                |              |         | :           |
| RISK DETAILS         | B2317W9T380629104<br>ANZ Transport |                |              |         | :           |

When ready, select 'Show Contract Correction' from the blue drop-down 'Actions' menu and select underwriter to show to. Once shown, the correction cannot be edited further.

| Risk Overview                       |             | History                                 | Risk Setting  | gs          |
|-------------------------------------|-------------|-----------------------------------------|---------------|-------------|
| Contract Version History            |             |                                         | Compare +     | Endorsement |
| ANZ                                 | Firm Orders |                                         |               | •           |
| Globa <mark>l <sup>(1)</sup></mark> |             | Written Lines:                          | 55%           | 3555 100%   |
|                                     |             | Contract Leader<br>Wantage Underwriting |               | 65% 🕑       |
| Sirm Order                          | Today 17:40 | Messina Insurance Company               |               | 35% 🛇       |
| B2317WST380529104                   |             | 💄 Internal                              | Review Show 1 | fo Carriers |
|                                     | Drafts      |                                         |               | 0 ^         |

Contracts with a completed correction are clearly marked with a label in the overview panel. To see earlier instances, click the 'Contract Version History' button.

| Risk Overview                               |                                         | History                                         | Risk Settings   |
|---------------------------------------------|-----------------------------------------|-------------------------------------------------|-----------------|
| ANZ                                         | Correction In                           | Progress                                        | 0               |
| None                                        |                                         | ADDRESS heading: correct typo 'Police' Carriers | to 'Policy'     |
|                                             |                                         | Wantage Underwriting<br>Team: ALL RISKS         | Lead            |
| Correction In Progress<br>B2317WST380529104 | Today 17:36<br>Correction In Progress 1 | Messina Insurance Company<br>Team: All Risks    | Agreement Party |
|                                             | Firm Orders                             |                                                 | 0               |
|                                             |                                         | Written Lines:                                  | 6 35% 100%      |
|                                             |                                         | Contract Leader<br>Wantage Underwriting         | 65% 🖉           |
|                                             |                                         | Messina Insurance Company                       | 35% 🛛           |

Underwriter responses to the correction are tracked in the overview panel. If any underwriter rejects the correction, it **must** be revoked.

| CONTRACT VERSION   | EFFECTIVE FROM |         |              |
|--------------------|----------------|---------|--------------|
| Contract Corrected | 01 Aug 2024    | View CC | View Latest  |
| Firm Order         |                |         | View Archive |
|                    |                |         |              |
|                    |                |         |              |
|                    |                |         |              |
|                    |                |         |              |
|                    |                |         |              |
|                    |                |         |              |
|                    |                |         |              |
|                    |                |         |              |
|                    |                |         |              |
|                    |                |         | Close        |
|                    |                |         |              |

From the 'Contract Version History' panel, it is possible to view both the previous contract version as well as the completed contract correction document.

|   | ANZ GIO<br>DEDOPULO | <b>bal 🔒</b><br>S All Risks                                                                                 | Internal Notes                                   | Events                       | Chats                                     | Attachments |
|---|---------------------|----------------------------------------------------------------------------------------------------|--------------------------------------------------|------------------------------|-------------------------------------------|-------------|
| ) | Edits               |                                                                                                    |                                                  |                              |                                           | Actions -   |
|   | CORRECTION SU       | JMMARY                                                                                                    |                                                  |                              |                                           | ~           |
|   | CORRECTION SUMMARY  | ADDRESS heading: correct typo 'Police'                                                                      | to 'Policy'                                      |                              |                                           |             |
|   | GAGREEMENT DETAILS  | Approved by:<br>Wantage Underwriting   Leader   ALL  <br>Approved by:<br>Messina Insurance Company   Agreen | RISKS   James Hatton  <br>nent Party   All Risks | 16 Jul 2024<br>Francis Bolli | 15:36 UTC<br>  16 Jul 2024<br>e Correctio | 4 15:38 UTC |
|   | RISK DETAILS        |                                                                                                    |                                                  |                              |                                           |             |
|   |                     |                                                                                                    |                                                  |                              |                                           |             |

Underwriter responses are also recorded under the 'Agreement Details' contract heading. When all participants have accepted it, you can click 'Complete Correction' to incorporate the corrections into the contract. You may revoke instead if necessary.

| 2 < |             |                 |               | ANZ GI                                                 | obal             |         | Internal Notes                                                                                            | Events | Chats | Attachment |
|-----|-------------|-----------------|---------------|--------------------------------------------------------|------------------|---------|----------------------------------------------------------------------------------------------------|--------|-------|------------|
| ۷.  | Pisk (      | Dverview        |               |                                                        | History          | _       | Risk Settings                                                                                             |        |       |            |
|     |             |                 |               |                                                        |                  |         | Print                                                                                                    |        |       |            |
|     | ANZ         |                 | Filter by     | Carrier :                                              | AJI              |         | ~                                                                                                    |        |       |            |
|     | Global      | •               | Broke         | er                                                     |                  | Carrier | T                                                                                                    |        |       |            |
|     |             |                 |               |                                                        |                  |         | Tue, 16 July 2024                                                                                         |        |       |            |
|     | B2317/WST38 | ser<br>10529104 | <b>⊘</b><br>₩ | Completed<br>Completed<br>Gartier Broke<br>Environment | PRODUCTION       | 17,00   |                                                                                                    |        |       |            |
|     |             | _               |               |                                                        |                  |         | Contract Correction 1<br>Approved                                                                         |        |       |            |
|     |             |                 |               |                                                        | 17,38            |         | Pranois Bulli<br>(Measine Insurance Company)<br>Storthod Broking ProCOUCTION<br>Env/IRONMENT (All Risks ) |        |       |            |
|     |             |                 |               |                                                        |                  |         | Contract Correction 1<br>Approved                                                                         |        |       |            |
|     |             |                 |               |                                                        | 17:36            | ₩       | James Hatton<br>(Wantage Underwriting) Stortford<br>Broking PRODUCTION<br>ENVIRONMENT (AI Risks )         |        |       |            |
|     |             |                 | <b>^</b>      | Contract Co<br>Cayce Hubbart                           | rrection 1 Shown | 17:20   |                                                                                                    |        |       |            |

Contract corrections are also fully tracked in the 'History' tab of the contract's overview panel.

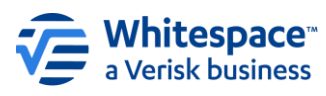

10